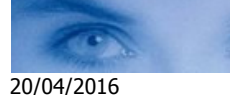

# Scuola Bridge Multimediale

A cura dell'istruttore Michele Leone

Giocare le mani dei Simultanei, dei Campionati o dei vostri duplicati di Bridge Base Online (BBO), tramite il programma **Bridge Solver**, realizzato da John Goacher.

Bridge Solver è un analizzatore interattivo di mani di bridge che utilizza il ben noto modulo di Bo Haglund (analizzatore a doppio morto – in pratica, vede tutte le 52 carte).

L'interfaccia utente di Bridge Solver Online (BSOL) è basata su browser (IE, Crome, ecc.) e può essere eseguito su qualsiasi desktop, tablet o dispositivo mobile. Se ci si collega al file delle mani, o si dispone di un file PDF con i diagrammi delle mani - BSOL è in grado di indicare il miglior "Contratto Realizzabile" e, la vera innovazione, e vi consente di giocare la mano in accordo al contratto selezionato.

BOSL è implementato in tre diverse versioni:

- Bridge Solver per Android:
- Google Play
- Bridge Solver per Windows:

BOSL può essere integrato direttamente nei sitiweb dei Bridge Club. Per ulteriori dettegli sulle potenzialità del programma:

http://www.bridgesolver.co.uk/

#### Requisiti di sistema

Per far girare Bridge Solver su Windows occorre preliminarmente installare sul vostro PC l'ultima versione di Java Runtime 1.8 o superiore (gratuito).

Download gratuito di Java

L'applicazione funziona su PC con sistemi operativi a 32 o 64 bit, ma anche in quest'ultimo caso occorre installare la versione di Java a 32 bit (Attenzione: riavviare il PC dopo l'installazione di Java).

## Scaricare Bridge Solver per Windows

Download Bridge Solver v1.5.2 (zip)

Lanciare il lile: "BridgeSolver.jar" (situato all'interno della cartella "BridgeSolver" .

Seguono istruzioni che vi consentono di giocare le mani dei Simultanei inserite nel nostro sito.

Contratto Realizzabile Il miglior contratto realizzabile viene definito contro qualsiasi attacco e controgioco.

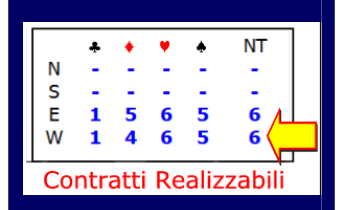

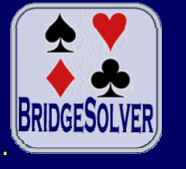

App Android

Bridge Solver

John Goacher

### Menu iniziale

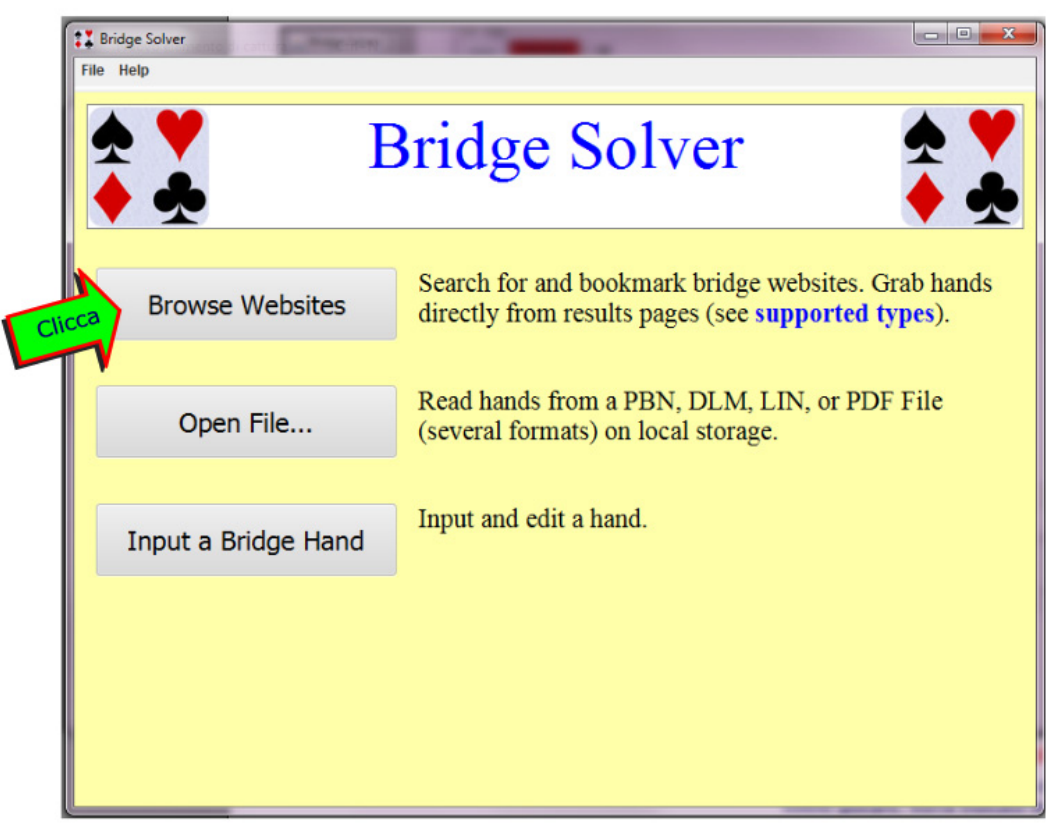

1. Cliccare "Browse Websites"

| Bookmarks                           |  |
|-------------------------------------|--|
| Search                              |  |
| ACBL - The Common Game              |  |
| Bridge Base Online Search           |  |
| Bridge Base Online Tournaments      |  |
| Bridge Base Online Vugraph Archives |  |
| BridgeWebs Club Index               |  |
| nglish Bridge Union (EBU) Sim Pairs |  |
| CatsBridge Sim Pairs                |  |
| /ugraph.com Club Index              |  |
| Bridge-club.org Club Index          |  |
| Altosoft.com.au Club Index          |  |
| Scuola Bridge Multimediale (Italy)  |  |

2. Cliccare"Scuola Bridge Multimediale"

Homepage del sito <u>www.scuolabridgemultimediale.it</u> (Allargare la finestra)

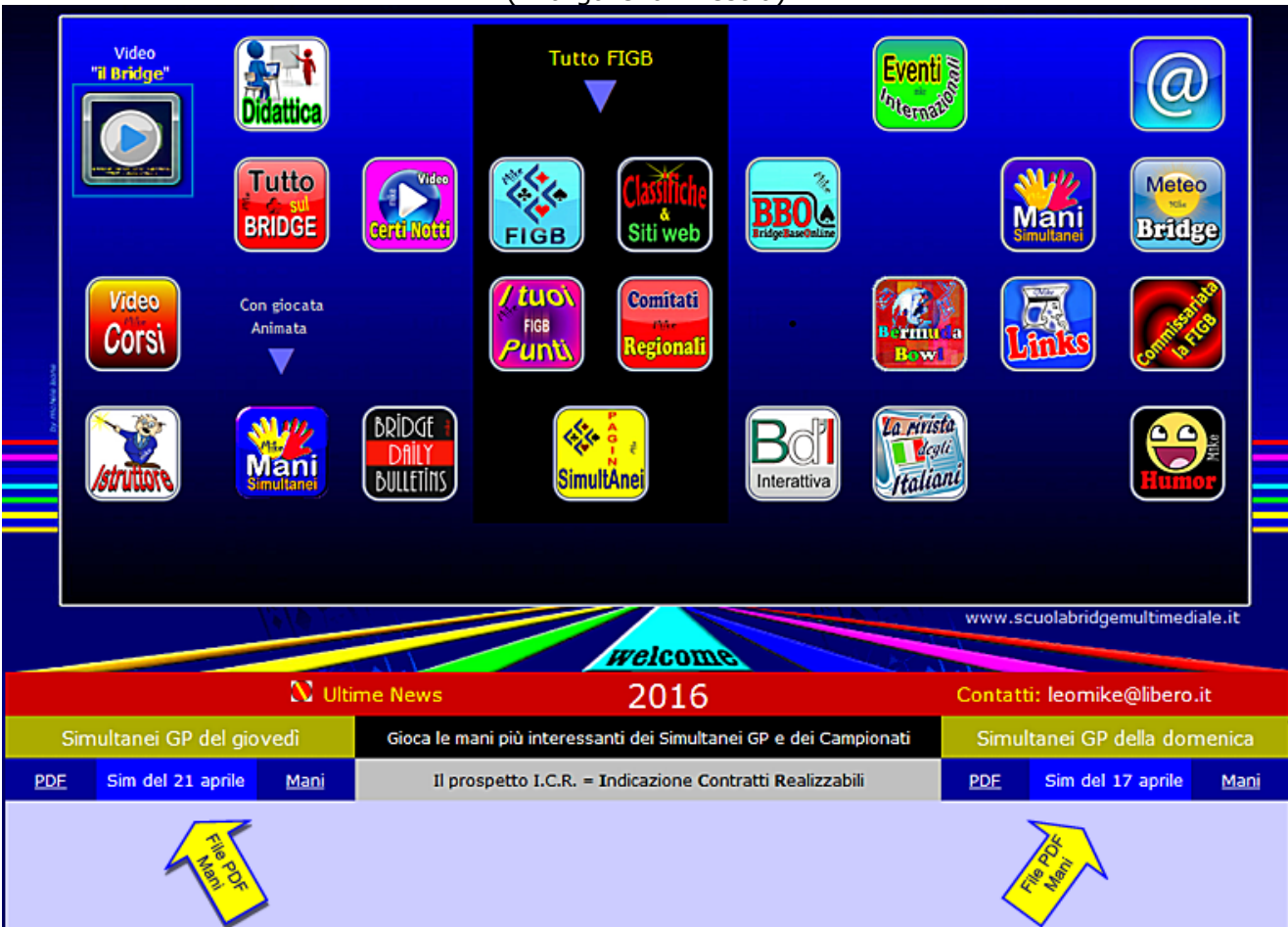

Nel sito troverete il file PDF e il file delle mani dei Simultanei Gran Prix del giovedì sera (a sinistra) e della domenica pomeriggio (a destra).

I file PDF dei simultanei GP sono localizzati come indicato dalle frecce.

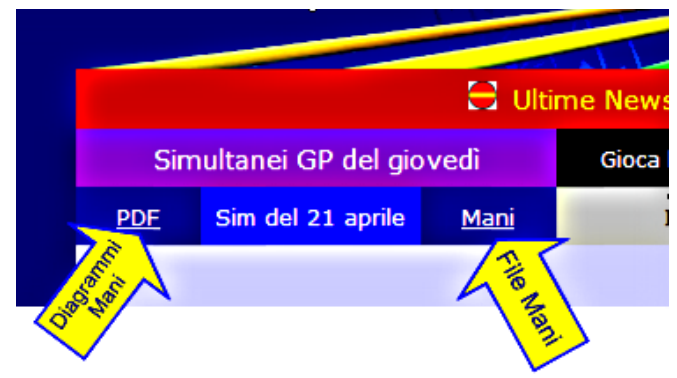

3. Per giocare le mani con Bridge Solver cliccare sulla scritta "Mani".

La stessa cosa avviene se cliccate sulla scritta "PDF". Bridge Solver processerà il file PDF in una manciata di secondi. Ovviamente, se non usate Bridge Solver il file PDF mi mostrerà i diagrammi di tutte le mani del torneo.

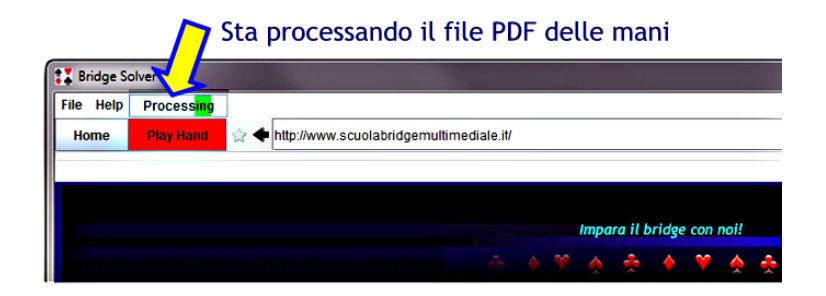

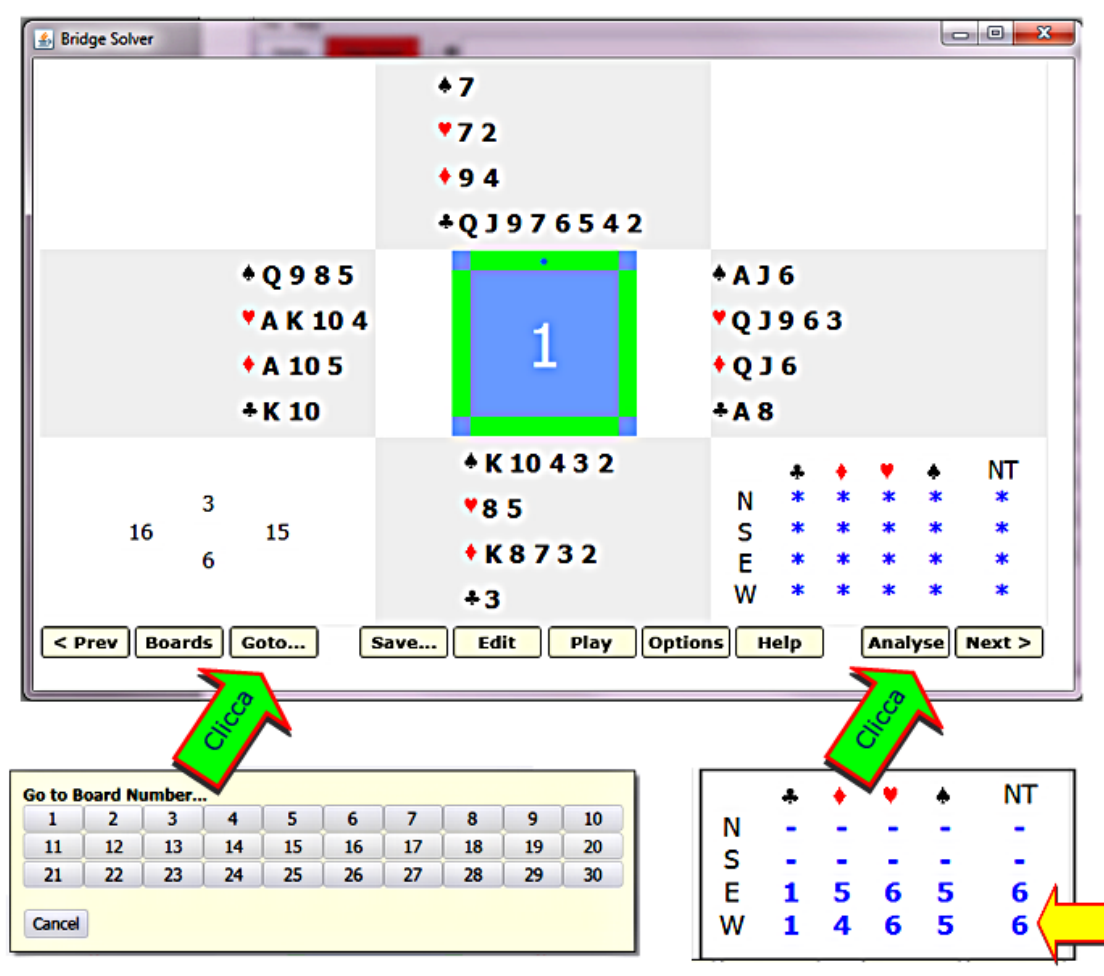

All'avvio il programma aprirà il Board N.º 1

Potete andare al board successivo premendo "Next", oppure selezionare il board di vostro interesse premento " Goto"

#### Contratti Realizzabili

Premendo "Analyse" fate analizzare la mano al programma. Col mouse cliccate il contratto che intendete giocare. Verrà indicato la carta/e d'attacco ideale.

#### Altre importanti utilità

Sempre tramite il menu principale "Browse Websites" potete accedere a Ecatsbridge per i simultanei mondiali e altri tornei di club esteri.

Bridge Solver vi consente inoltre di rigiocare le mani di BBO dei vostri tornei /duplicati e quelle degli incontri internazionali - accesso diretto all'archivio di BBO (posizionare il mouse sulla scritta "Download").

Premendo il pulsante "X" potete eliminare le voci del menu che non vi interessano.

| English Bridge Union (EBU) Sim Pairs | x         |
|--------------------------------------|-----------|
| ECatsBridge Sim Pairs                | x         |
| Vugraph.com Club Index               | Eliminare |
| Bridge-club.org Club Index           | ×         |
| Altosoft.com.au Club Index           | x         |